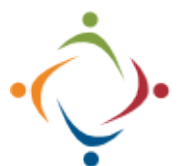

Start Date:

End Date

09/26/2022

09/30/2022

Status Active , Created

Active

Created

## Delegating Mileage Approval Delegating to Others While Out of the Office

Add Start

and End

dates if

desired.

曲

曲

To view your

delegations, pull

down the Status list.

With the latest version of AgilePoint it's possible to delegate your tasks to someone else while you are gone for an extended period. Use the following URL to open AgilePoint: <a href="http://workflow.starkdd.org:13491/">http://workflow.starkdd.org:13491/</a> **Delegating Tasks** lnbox Open the *Delegations* tab. Home Work Center 88 My Apps Delegations Open the Work Center. From: \* On the far right, click the From will G Create button. automatically be Barath, Michael (MRDD\barathm) filled in with your To: \* name. Choose a Create

Whitlach, Brian (MRDD\WhitlachB) person will be able to address your AgilePoint tasks while you are out of the office.

Active

Barath, Mic

Whitlach, Brian

Do not miss this last step. Toggle the button from *Inactive* to *Active*.

| hael 🕕 | The Delegation information                              |
|--------|---------------------------------------------------------|
| WB     | will appear. You can now edit or delete the Delegation. |

 

 Cance...
 MONDAY September 26
 FRIDAY September 30

 Image: Cance...
 Use the buttons to Edit or Remove the Delegation.
 While the Delegation is Active, your designee will receive an email notification if a task is due.

BM

Please call the IT Department if you have any questions regarding the information presented here. The extension for the IT Help Desk is 7878.